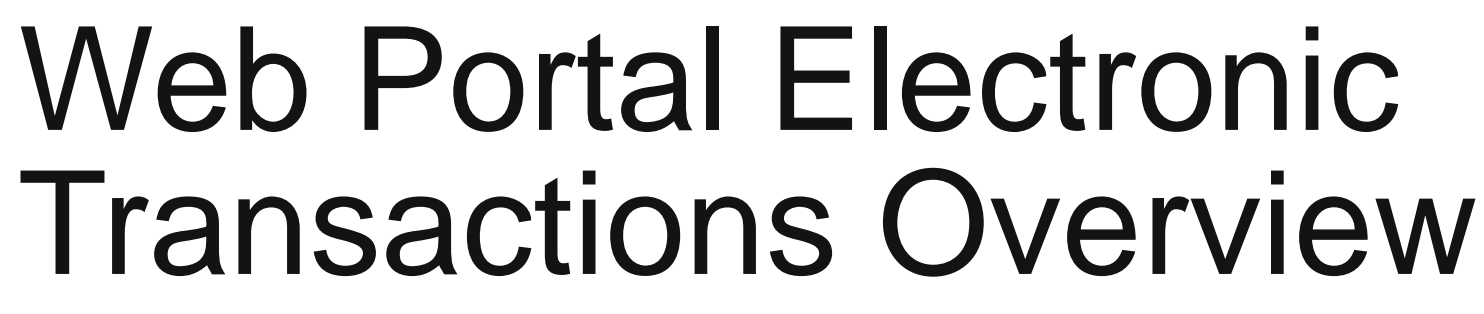

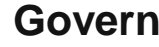

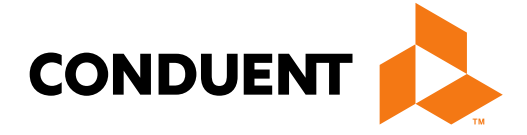

### Conduent **Government Healthcare Solutions**

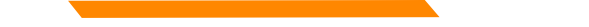

### Purpose

The purpose of the web portal transaction overview is to familiarize providers with the electronic features available on the NM Medicaid web portal.

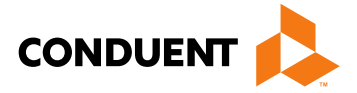

# Objectives

We will review the following:

- Provider Information
- FAQs
- Electronic Submissions Through the Web Portal
- Web Registration
- Provider Enrollment

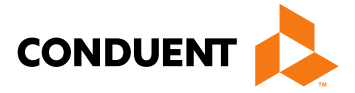

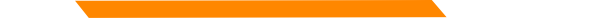

### Introduction of HIPAA

The Health Insurance Portability and Accountability Act of 1996, known as HIPAA, was enacted on August 21, 1996, as an attempt to incrementally reform the healthcare system. The goal was to simplify and streamline the burdens of healthcare. The most widely known portion of the law is the Administrative Simplification Section which includes requirements for the following:

- Standardization of electronic patient health, administrative and financial data
- Privacy
- Security standards protecting the confidentiality and integrity of individually identifiable providers
- Unique health identifiers for individuals, employers, health plans and health care providers

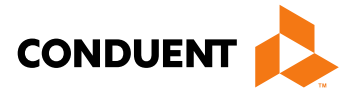

## Why Utilize Electronic Transactions?

The push for administrative simplification originated in the health insurance industry as a way to standardize the claims processing and payment cycle, the eligibility and enrollment cycle, and even health insurers' billing.

It is important to note that HIPAA does not require physicians to conduct transactions electronically. However, if they conduct any electronic transactions, they must submit these transactions according to HIPAA standards.

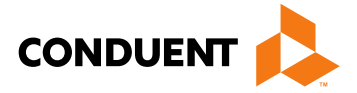

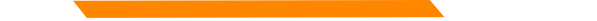

## Billing Electronically through EDI

For questions regarding billing via Electronic Data Interchange, please reference the HIPAA 5010 Transactions Overview PowerPoint which is located on the NM Medicaid portal in the Provider Information section. It can be found on the following link:

https://nmmedicaid.portal.conduent.com/static/ProviderInformation.htm#TrainingPresentations

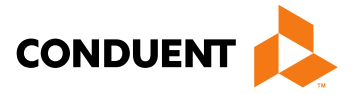

# **Provider Information**

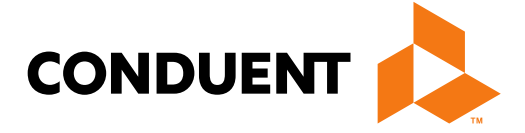

### **Provider Information & FAQs**

|                                                                                                    |                                                                                                    | New M                                                                                               | exico M                           | edicaid Portal              |
|----------------------------------------------------------------------------------------------------|----------------------------------------------------------------------------------------------------|----------------------------------------------------------------------------------------------------|-----------------------------------|-----------------------------|
| S<br>Ir                                                                                                    | elect Provider                                                                                       |                                                                                                    |                                   |                             |
| INFORMATION                                                                                                    |                                                                                                    | Home                                                                                                | Contact Us                        | Search 60                   |
| Provider Information<br>FAQ<br>PORTALADMINISTRATION -                                                                     | User Home<br>Welcome,                                                                                |                                                                                                    |                                   |                             |
| Secure Options  ADMINISTRATION User Home Change Password User Administration Portal Administration INQUIRIES REPORTS      | Today is Wednesday, May 23, 2018. You<br>Please note that after 15 minutes of inact<br>session time. | ı last signed in on Friday, May 18, 2018 at 01:<br>tivity you will be automatically logged out. You | 14 PM.<br>will be notified in adv | vance so you can extend the |
| WEB REGISTRATION<br>PROVIDER ENROLLMENT<br>Enroll Online<br>Check Enrollment Status<br>Download Enrollment<br>Application | L                                                                                                    |                                                                                                    |                                   |                             |

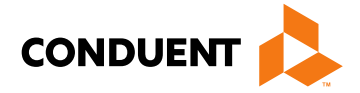

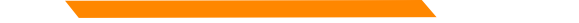

### **Provider Information**

The Provider Information section is a resource for providers who are already enrolled as participating or looking to

become NM Medicaid providers. https://nmmedicaid.portal.conduent.com/static/ProviderInformation.htm#sandbox\_title

|                                                                                                    | INEW MEX                                                                                                    | ico Medi      | caid Portal   |  |  |  |  |  |  |
|----------------------------------------------------------------------------------------------------|----------------------------------------------------------------------------------------------------|---------------|---------------|--|--|--|--|--|--|
|                                                                                                    |                                                                                                    |               | Providers     |  |  |  |  |  |  |
| номе                                                                                                    |                                                                                                    |               |               |  |  |  |  |  |  |
| PROVIDER                                                                                                    | Provider Information                                                                                            |               |               |  |  |  |  |  |  |
| Provider Login  Provider Information  FAQ                                                                                                    | Electronic Data Exchange (EDI)<br>DownloadingTips                                                               |               |               |  |  |  |  |  |  |
| E-News and Notices                                                                                                    | What's new with EDI                                                                                             | Word          | Adobe         |  |  |  |  |  |  |
| Links<br>Contact Lis                                                                                                    | ANSI ASC X12N 5010 Implementation Guides                                                                        |               |               |  |  |  |  |  |  |
| Provider Search                                                                                                    | EDI Forms                                                                                                    | Word          | Adobe         |  |  |  |  |  |  |
|                                                                                                    | EDI Form Description / Usage                                                                                    | Not Available | PDF Format    |  |  |  |  |  |  |
|                                                                                                    | EDI Provider Trading Partner Agreement                                                                          | Word Format   | PDF Format    |  |  |  |  |  |  |
|                                                                                                    | EDI Submitter Trading Partner Agreement                                                                         | Word Format   | PDF Format    |  |  |  |  |  |  |
|                                                                                                    | EDI Authorization Form                                                                                          | Word Format   | PDF Format    |  |  |  |  |  |  |
|                                                                                                    | EDI Update Form                                                                                                 | Word Format   | PDF Format    |  |  |  |  |  |  |
|                                                                                                    | EDI Termination Form                                                                                            | Word Format   | PDF Format    |  |  |  |  |  |  |
|                                                                                                    | FAQ's                                                                                                    | Word          | Adobe         |  |  |  |  |  |  |
|                                                                                                    | Provider / Submitter Not yet Enrolled in EDI                                                                    | Not Available | PDF Format    |  |  |  |  |  |  |
|                                                                                                    | Provider / Submitter Already Enrolled in EDI                                                                    | Not Available | PDF Format    |  |  |  |  |  |  |
|                                                                                                    | Link to Companion Guides                                                                                        |               |               |  |  |  |  |  |  |
|                                                                                                    | Switch Vendor                                                                                                   | Word          | Adobe         |  |  |  |  |  |  |
|                                                                                                    | Becoming a Switch Vendor with NM Medicaid                                                                       | Not Available | PDF Format    |  |  |  |  |  |  |
|                                                                                                    | 1095 Information                                                                                                |               |               |  |  |  |  |  |  |
|                                                                                                    | Торіс                                                                                                    | Word          | Adobe         |  |  |  |  |  |  |
|                                                                                                    | Questions and Answers about Health Care Information Forms for Individuals (Forms<br>1095-A, 1095-B, and 1095-C) | Not Available | Not Available |  |  |  |  |  |  |
|                                                                                                    |                                                                                                    |               | Back to Top   |  |  |  |  |  |  |
|                                                                                                    | Important State Announcements<br>Downloading Tips                                                               |               |               |  |  |  |  |  |  |
|                                                                                                    | Торіс                                                                                                    | PowerPoint    | Adobe         |  |  |  |  |  |  |
|                                                                                                    | Medicaid provider audits                                                                                        | Not Available | PDF Format    |  |  |  |  |  |  |
|                                                                                                    | RTC Medicaid Payment Reduction effective 12-01-09                                                               | Not Available | PDF Format    |  |  |  |  |  |  |
| le contra de la contra de la contra de | Medicaid Enrollment Review-MAD 220 Form 2013                                                                    | Not Available | PDF Format    |  |  |  |  |  |  |

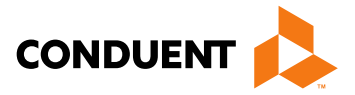

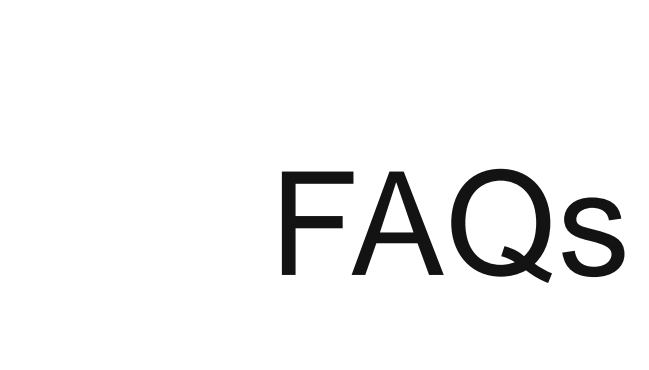

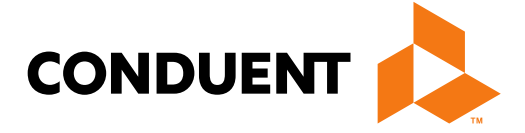

### FAQs

|                                                                                                    |                                                                                                    | New Mexico                                                                                   | Medicaid Portal                  |
|----------------------------------------------------------------------------------------------------|----------------------------------------------------------------------------------------------------|----------------------------------------------------------------------------------------------|----------------------------------|
| INFORMATION<br>Provider Information                                                                                                    | Select FAQ here                                                                                                    | Home Contact U                                                                               | Js Search GO                     |
| FAQ<br>PORTALADMINISTRATION -<br>Secure Options<br>ADMINISTRATION<br>User Home<br>Change Password<br>User Administration<br>Portal Administration<br>INQUIRIES<br>REPORTS | Welcome,<br>Today is Wednesday, May 23, 2018. You last signed<br>Please note that after 15 minutes of inactivity you will<br>session time. | in on Friday, May 18, 2018 at 01:14 PM.<br>be automatically logged out. You will be notified | in advance so you can extend the |
| WEB REGISTRATION<br>PROVIDER ENROLLMENT<br>Enroll Online<br>Check Enrollment Status<br>Download Enrollment<br>Application                                                 |                                                                                                    |                                                                                              |                                  |

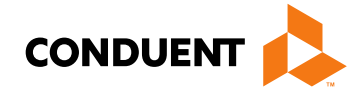

### FAQs

The FAQ section poses general web portal questions that providers might encounter when trying to navigate the NM

Medicaid web portal. <u>https://nmmedicaid.portal.conduent.com/static/FAQ.htm</u>

|                                                                                                    | New Mexico Medicaid Portal                                                                                                    |
|----------------------------------------------------------------------------------------------------|----------------------------------------------------------------------------------------------------|
|                                                                                                    | Providers                                                                                                    |
| HOME                                                                                                    |                                                                                                    |
| PROVIDER<br>Provider Login<br>Provider Information                                                                                                    | General Web Portal                                                                                                    |
| <ul> <li>FAQ</li> <li>General Web Portal</li> <li>Glossary of Terms</li> <li>How Do I Contact?</li> <li>National Provider Identifier (NPI)</li> <li>Online Claims Entry (DDE)</li> <li>Policy &amp; Billing</li> <li>Web Registration</li> </ul> | What if I forget my User ID or password?<br>Why do I have to occasionally renew my password?<br>What if I need access to the data of more than one provider organization?<br>How do I download documents?<br>Does this site use pop-up windows?<br>Can multiple people in my organization use the same User ID to log in to the New Mexico Medicaid Web Portal?<br>Why does online help continually reload when I am using Firefox or Netscape as my browser?<br>Why was I automatically logged out while I was working in the portal? |

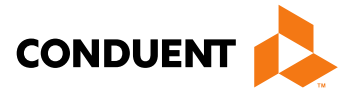

### FAQs

### What if I forget my User ID or password?

Contact your Master Administrator, click on the "I forgot my Password" link, or contact the HIPAA Help Desk at (800) 299-7304.

Why do I have to occasionally review my password? ۲

For security reasons, your password expires every sixty (60) days. You will receive prompts to change your password five (5) days prior to its expiration.

What if I need to access the data of more than one provider organization? ٠ Since your user ID can be associated with multiple organizations, the Master Administrator of each organization will have to associate your user ID with each organization.

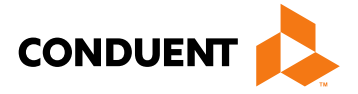

### FAQs (continued)

### How do I download documents?

Move the mouse cursor over the name of the document and press right mouse key. Choose "Save Target As" or "Save Link As" and save to your PC.

### Does this site use pop-up windows? ۲

Yes, the inactivity warning message is a pop-up window. You should disable all pop-up blockers for this site only. If you do not, after 15 minutes of inactivity, you will be automatically logged out of the site without receiving a warning.

Can multiple people in my organization use the same User ID to log in to the NM Medicaid Portal? ٠ No, each user should have his/her own unique User ID since there can only be one active portal session per User ID.

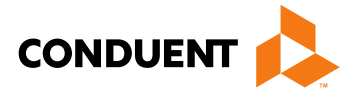

### FAQs (continued)

- Why does online help continually reload when I am using Firefox or Netscape as my browser? This is a known issue with the third-party software used to author the portal's online help. The only workaround is to use a different browser program, such as Internet Explorer.
- Why was I automatically logged out while I was working in the portal? ۲ If you are inactive for 10 minutes and receive the Session Timeout Warning pop-up but continue working without clicking the 'Continue Working' button, you will be automatically logged out 5 minutes after receiving the warning. To avoid this, please be sure to click the 'Continue Working' button when you receive the warning message.

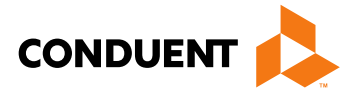

# Electronic Submissions Through the Web Portal

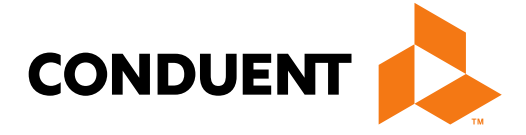

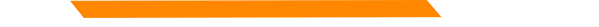

### NM Medicaid Web Portal

By creating an account and logging in to the New Mexico Medicaid Web Portal, users can do the following:

- Submit CMS-1500, UB-04, and ADA Dental Claims.
- Adjust claims (originally submitted via the Web Portal) that have paid and need to be corrected. 2.
- Void a claim (originally submitted via the Web Portal) that has paid. 3.
- Rebill a claim (originally submitted via the Web Portal) that has denied. 4.
- Check a client's eligibility. 5.
- Check claim status. 6.
- Check Prior Authorization status. 7.
- Check Payment History. 8.
- Retrieve Remittance Advices (RAs). 9.
- 10. Submit update requests to the provider record.

\* Please note unlike HIPAA 5010 transactions, the New Mexico Medicaid Web Portal is limited to one claim entry or client eligibility inquiry at a time. Use Electronic Data Exchange (EDI) Transactions to submit multiple inquiries or claims at once (batch transactions).

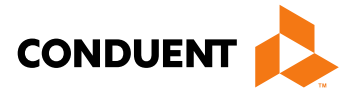

## Getting Access to Bill on the Web Portal

- If you are currently not registered on to the New Mexico Medicaid Web Portal you can create an account using either your active New Mexico Medicaid Provider ID or your NPI using the following link: https://nmmedicaid.portal.conduent.com/webportal/webRegistration/webRegStart
- If your New Mexico Provider ID or NPI is currently registered on the New Mexico Medicaid Web Portal but you do not have access to log in to the Web Portal please contact your Master Administrator.
- If you do not know if your Provider ID or NPI is registered on the New Mexico Medicaid Web Portal or if you • do not know who your Master Administrator is, you can contact the Consolidated Customer Service Center (CCSC) Helpdesk for further assistance at (800) 299-7304 or by email at <u>HIPAA.desknm@state.nm.us.</u>

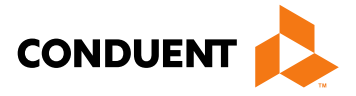

## Submitting a Claim on the Web Portal

To submit a claim on the Web Portal, click on the "Claims Entry" option when logged in to your account. •

|                                                           |                                                                               |                             | N                           | New Mexico Medicaid      |             |        |  |  |  |
|-----------------------------------------------------------|-------------------------------------------------------------------------------|-----------------------------|-----------------------------|--------------------------|-------------|--------|--|--|--|
|                                                           |                                                                               |                             |                             |                          |             |        |  |  |  |
| INFORMATION<br>Provider Information<br>FAQ                | Manage Claim Templates                                                        |                             |                             | Home                     | Contact Us  | Search |  |  |  |
| PROVIDER - Secure Options  ADMINISTRATION  CLAIMS ENTRY   | #         Name         Type           1         Reoccurring Claim         CMS | User Organization<br>testnm | Created<br>03/10/2016 02:47 | Modified<br>03/10/2016 0 | Edit Delete |        |  |  |  |
| Adjustment/Void<br>Claim Re-Bill<br>ADA Dental<br>CMS1500 | Select the typ                                                                | be of clai                  | m                           |                          |             |        |  |  |  |
| UB04<br>Add Template<br>Manage Templates                  | you want to s                                                                 | ubmit                       |                             |                          |             |        |  |  |  |
| INQUIRIES     REPORTS                                     |                                                                               |                             |                             |                          |             |        |  |  |  |
| WEB REGISTRATION                                          |                                                                               |                             |                             |                          |             |        |  |  |  |
| ASK SERVICE<br>REPRESENTATIVE                             |                                                                               |                             |                             |                          |             |        |  |  |  |
|                                                           |                                                                               |                             |                             |                          |             |        |  |  |  |

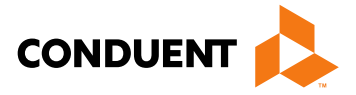

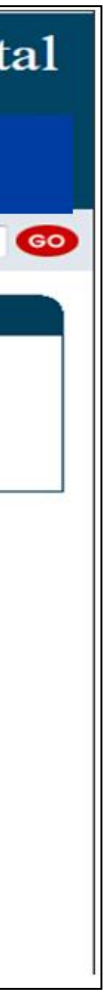

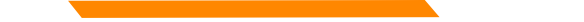

## Submitting a Claim on the Web Portal

For further Instructions on submitting claims on the Web Portal, review the Training Presentations on the Web Portal under "Provider Information" found here:

https://nmmedicaid.portal.conduent.com/static/ProviderInformation.htm#TrainingPresentations

These training presentations cover how to bill the following claim types in detail:

- CMS-1500 •
- **UB-04** ٠
- ADA Dental

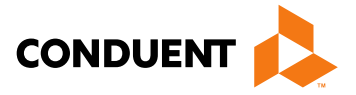

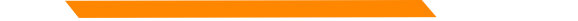

### Submitting an Adjustment Request on the Web Portal

To submit an adjustment request, click Adjustment/Void under "Claims Entry" when logged in to your account.

|                                                                                                    |                                                  |                 |                |              | N                           | ew Me                       | xic  | dicaid Porta |        |   |
|----------------------------------------------------------------------------------------------------|--------------------------------------------------|-----------------|----------------|--------------|-----------------------------|-----------------------------|------|--------------|--------|---|
| INFORMATION<br>Provider Information                                                                                             | Manage Claim Templ                               | ates            |                |              |                             | Home                        | Cont | act Us       | Search | • |
| FAQ<br>PROVIDER - Secure Options<br>ADMINISTRATION<br>CLAIMS ENTRY                                                              | # Name           1         Reoccurring Classical | ITYPE<br>im CMS | User<br>testnm | Organization | Croated<br>03/10/2016 02:47 | Modified<br>03/10/2016 02:4 | Ed   | t Delete     |        |   |
| Adjustment/Vold<br>Claim Re-Bill<br>ADA Dental<br>CMS1500<br>UB04<br>Add Template<br>Manage Templates<br>INQUIRIES<br>I REPORTS |                                                  |                 |                |              |                             |                             |      |              |        |   |
| WEB REGISTRATION<br>ASK SERVICE<br>REPRESENTATIVE<br>PROVIDER ENROLLMENT                                                        |                                                  |                 |                |              |                             |                             |      |              |        |   |

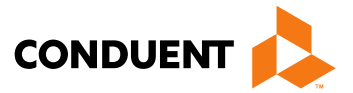

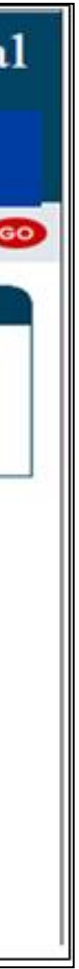

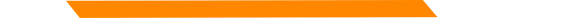

### Submitting an Adjustment Request on the Web Portal

For more information on submitting Adjustment Requests via the Medicaid Portal, please refer to the **Online** Claims Entry Adjustment, Void, and Re-bill training presentation on the Web Portal under "Training" Presentations" found here:

https://nmmedicaid.portal.conduent.com/static/ProviderInformation.htm#TrainingPresentations

-This presentation covers Adjustment submissions in detail.

\* Please note that you can only adjust the claim through the New Mexico Medicaid Web Portal if the claim was originally submitted via the web portal.

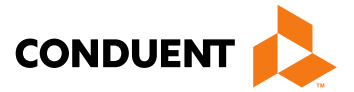

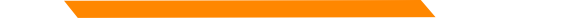

### Submitting a Void Request on the Web Portal

To submit a void request, click Adjustment/Void under "Claims Entry" when logged in to your account.

|                                      |              |              |        |              | N                | ew Me        | exi  | Me     | edicaid Porta |        |   |
|--------------------------------------|--------------|--------------|--------|--------------|------------------|--------------|------|--------|---------------|--------|---|
|                                      |              |              |        |              |                  | Home         | Cor  | tact U | Js            | Search | • |
| Provider Information                 | Manage Claim | Templates    |        |              |                  |              |      |        |               |        |   |
| FAQ                                  | # Name       | Type         | User   | Organization | Created          | Modified     | E    | dit De | lete          |        |   |
| ADMINISTRATION     CLAIMS ENTRY      | 1 Reoccurri  | ng Claim CMS | testnm |              | 03/10/2016 02:47 | 03/10/2016 0 | 2:47 | 5   E  | 3             |        |   |
| Claim Re-Bill<br>ADA Dental          |              |              |        |              |                  |              |      |        |               |        |   |
| CMS1500                              |              |              |        |              |                  |              |      |        |               |        |   |
| Add Template                         |              |              |        |              |                  |              |      |        |               |        |   |
| Manage Templates  INQUIRIES  REPORTS |              |              |        |              |                  |              |      |        |               |        |   |
| VEB REGISTRATION                     |              |              |        |              |                  |              |      |        |               |        |   |
| SK SERVICE<br>REPRESENTATIVE         |              |              |        |              |                  |              |      |        |               |        |   |
| PROVIDER ENROLLMENT                  |              |              |        |              |                  |              |      |        |               |        |   |

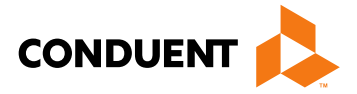

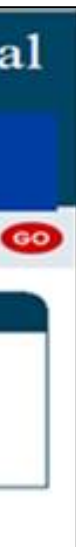

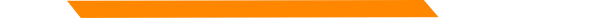

## Submitting a Void Request on the Web Portal

For more information on submitting Void Requests via the Medicaid Portal refer to the **Online Claims Entry** Adjustment, Void, and Re-bill training presentation on the Web Portal under "Training Presentations" found here: <a href="https://nmmedicaid.portal.conduent.com/static/ProviderInformation.htm#TrainingPresentations">https://nmmedicaid.portal.conduent.com/static/ProviderInformation.htm#TrainingPresentations</a>

This presentation covers void submissions in detail.

\* Please note that you can only void a claim through the New Mexico Medicaid Web Portal if the original claim was submitted via the web portal.

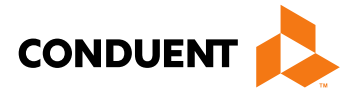

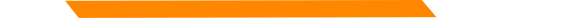

### Submitting a Claim Re-bill on the Web Portal

To re-bill a denied claim, click **Claim Re-bill** under "Claims Entry" when logged in to your account.

|                                                                                                  |                    |        |        |              | N                | ew Mex           | cico  | 0 Me     | edicaid I | Porta |
|--------------------------------------------------------------------------------------------------|--------------------|--------|--------|--------------|------------------|------------------|-------|----------|-----------|-------|
| INFORMATION                                                                                      |                    |        |        |              |                  | Home (           | Conta | ict Us   | Search    |       |
| Provider Information                                                                             | Manage Claim Templ | ates   |        |              |                  |                  |       |          |           |       |
| PROVIDER - Secure Ontions                                                                        | # Name             | Type   | User   | Organization | Created          | Modified         | Edit  | t Delete |           |       |
| ADMINISTRATION     CLAIMS ENTRY     Adjustment/void     Claim Re-Bill     ADA Dental     CMS1500 | 1 Reoccurring Cla  | im CMS | testnm |              | 03/10/2016 02:47 | 03/10/2016 02:47 | 7     |          |           |       |
| UB04<br>Add Template<br>Manage Templates<br>INQUIRIES<br>REPORTS                                 |                    |        |        |              |                  |                  |       |          |           |       |
| WEB REGISTRATION                                                                                 |                    |        |        |              |                  |                  |       |          |           |       |
| ASK SERVICE<br>REPRESENTATIVE                                                                    |                    |        |        |              |                  |                  |       |          |           |       |
| PROVIDER ENROLLMENT                                                                              |                    |        |        |              |                  |                  |       |          |           |       |

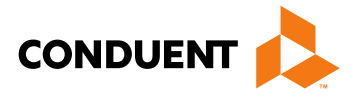

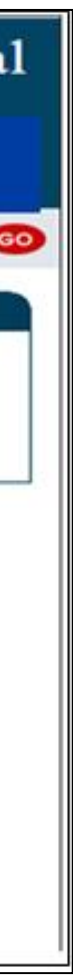

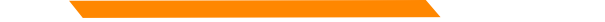

## Re-billing a Claim on the Web Portal

For more information on re-billing a denied claim via the Medicaid Portal refer to the **Online Claims Entry** Adjustment, Void, and Re-bill training presentation on the Web Portal under "Training Presentations" found here: <a href="https://nmmedicaid.portal.conduent.com/static/ProviderInformation.htm#TrainingPresentations">https://nmmedicaid.portal.conduent.com/static/ProviderInformation.htm#TrainingPresentations</a>

This presentation covers claim re-bill submissions in detail.

\* Please note that you can only re-bill a claim through the New Mexico Medicaid Web Portal if the original claim was submitted via the web portal.

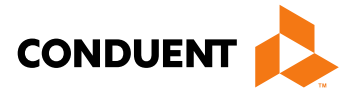

## Checking Eligibility on the Web Portal

To check client eligibility, click **Eligibility** under "Inquiries" when logged in to your account.

|                            |           |                                                                 |               |                  |          | Home             | Help            | Contact Us    | Search            | GO        |  |  |
|----------------------------|-----------|-----------------------------------------------------------------|---------------|------------------|----------|------------------|-----------------|---------------|-------------------|-----------|--|--|
| INFORMATION                |           |                                                                 |               |                  |          |                  |                 |               |                   |           |  |  |
| Provider Information       | Eligibili | ity Inquiry                                                     |               |                  |          |                  |                 |               |                   |           |  |  |
| FAQ                        |           |                                                                 |               |                  |          |                  | Entor th        | ov satch a    | u are chec        | kina olia |  |  |
| Help                       | To ir     | nquire on a Date                                                | of Service ra | ange, enter a 'l | From' da | te and a 'To' o  |                 | le uales yo   |                   |           |  |  |
| PROVIDER - Secure Options  |           |                                                                 | Data at 0a    |                  |          |                  | Please          | note the we   | eb portal c       | an not ch |  |  |
| ADMINISTRATION             | Tom       | To inquire on a single Date of Service, enter only a From date. |               |                  |          |                  |                 | services      |                   |           |  |  |
| CLAIMS ENTRY               | The       | n enter the Recipi                                              | ent Inquiry   | criteria and cli | ck 'Subm | niť.             |                 |               |                   |           |  |  |
|                            | * 10      | notes required fi                                               | ald(a)        |                  |          |                  |                 |               |                   |           |  |  |
| Eligibility                | ~ de      | enotes required in                                              | eld(S)        |                  |          |                  |                 |               |                   |           |  |  |
| Claim Status               | * D       | ate of Service (Fr                                              | om):          | mm/dd/ccyy       |          |                  |                 |               |                   |           |  |  |
| Prior Authorization        |           |                                                                 |               |                  |          |                  | Select t        | he criteria v | you wish to       | o search  |  |  |
| Payment History            | Dat       | e of Service (To):                                              |               | mm/dd/ccyy       |          |                  |                 |               |                   |           |  |  |
| REPORTS                    |           |                                                                 |               |                  |          |                  | enter th        | e correspo    | naing intoi       | rmation a |  |  |
| PROVIDER UPDATE            | *R        | ecipient Inquiry                                                |               |                  |          |                  |                 |               | /                 |           |  |  |
| ■ SUBMISSIONS              |           | Recipient ID:                                                   |               |                  | ]        |                  |                 |               |                   |           |  |  |
| WEB REGISTRATION           |           | Recipientit.                                                    |               |                  | ]        |                  |                 |               |                   |           |  |  |
| ASK SERVICE REPRESENTATIVE |           | Card ID:                                                        |               |                  | Locate   | d on front of re | cipient's Medic | aid card.     | <b>K</b>          |           |  |  |
|                            |           | SSN:                                                            |               |                  |          | Date of Birth:   | mm/dd/ccyy      |               |                   |           |  |  |
| PROVIDER ENROLLMENT        |           |                                                                 |               |                  |          |                  |                 |               |                   |           |  |  |
| Enroll Online              |           | Last Name:                                                      |               |                  |          | First Name:      |                 | Date o        | f Birth: [mm/dd/c | суу       |  |  |
| Check Enrollment Status    |           |                                                                 |               |                  |          | Submit           | Clear           |               |                   |           |  |  |
| Download Enrollment        |           |                                                                 |               |                  |          |                  |                 |               |                   |           |  |  |

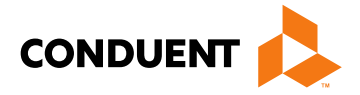

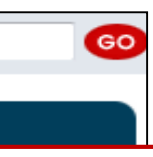

### ibility for. neck future dates of

### the client by and and click submit

3/22/20

### Checking Prior Authorization Status on the Web Portal

|                                                                                  | Home Conta                                                                                                    | ct Us Search GO                                                                                                    |  |  |
|----------------------------------------------------------------------------------|----------------------------------------------------------------------------------------------------|----------------------------------------------------------------------------------------------------|--|--|
| Provider Information                                                             | Prior Authorization Inquiry                                                                                                    |                                                                                                    |  |  |
| FAQ<br>PROVIDER - Secure Options                                                 | To inquire on Prior Authorization status, enter one or more of the general inquiry criteria or enter the recipient and click 'Submit.' When performing general inquiries, only prior authorizations with an environ years will be returned. | the prior authorization number of the<br>expiration date within the past two                                                                         |  |  |
| Eligibility<br>Claim Status<br>Prior Authorization<br>Payment History<br>REPORTS | number. We are working to make full PA inquiry capabilities available to all H<br>are available. Please note: This inquiry criteria restriction does not apply to H<br>providers.                                                           | check the status using the "PAN<br>ve a PA number.                                                                                                   |  |  |
| WEB REGISTRATION                                                                 | * denotes required field(s)                                                                                                    |                                                                                                    |  |  |
| ASK SERVICE<br>REPRESENTATIVE                                                    | General Inquiry PA Number Inquiry Recipient ID:                                                                                                    |                                                                                                    |  |  |
| PROVIDER ENROLLMENT<br>Enroll Online<br>Check Enrollment Status                  | All Effective     Effective On:     Imm/dd/ccyy                                                                                                    | If a PA is needed, please contact<br>Click the following link for more i<br><u>https://nmmedicaid.portal.condue</u><br>mation.htm#Third_Party_Assess |  |  |
| Download Enrollment<br>Application                                               | Submit Clear h                                                                                                    |                                                                                                    |  |  |
| You can use the have a PA numb                                                   | e General Inquiry search if you do not                                                                                                    |                                                                                                    |  |  |

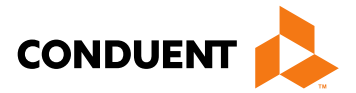

Number Inquiry"

t the Third Party Assessor. nformation: <u>ent.com/static/ProviderInfor</u> <u>sor</u>

## Checking Payment History on the Web Portal

### To check payment history, click Payment History under "Inquiries" when logged in to your account.

|                                                                                        |           |                               |                                          | Home               | Contact Us              | Search                                                                              | 60                              |  |
|----------------------------------------------------------------------------------------|-----------|-------------------------------|------------------------------------------|--------------------|-------------------------|-------------------------------------------------------------------------------------|---------------------------------|--|
| INFORMATION<br>Provider Information<br>FAQ                                             | Payment H | listory Inquiry               |                                          |                    |                         |                                                                                     |                                 |  |
| PROVIDER - Secure Options<br>ADMINISTRATION                                            | To view   | payment history, enter        | one of the inquiry criteria and click 'S | ubmit.' Only payme | nts within the past two | o years will be returne                                                             | ed.                             |  |
| <ul> <li>CLAIMS ENTRY</li> <li>INQUIRIES</li> </ul>                                    | Search    | View Last Eight P             |                                          |                    |                         |                                                                                     |                                 |  |
| Eligibility<br>Claim Status                                                            | 0         | RA Number:                    |                                          |                    |                         |                                                                                     |                                 |  |
| Prior Authorization                                                                    | 0         | RA Date From:                 | mm/dd/ccyy                               | To:                | mm/dd/ccyy              |                                                                                     |                                 |  |
| ■ REPORTS                                                                              |           |                               | Submit                                   | Clear              |                         |                                                                                     |                                 |  |
| WEB REGISTRATION<br>ASK SERVICE<br>REPRESENTATIVE                                      | Sele      | ect which sea<br>and enter th | arch inquiry you wisl<br>e corresponding | h to               | Please no<br>Payment    | ote that this<br>History only                                                       | functio<br>/. This <sup>+</sup> |  |
| PROVIDER ENROLLMENT<br>Enroll Online<br>Check Enrollment Status<br>Download Enrollment | infor     | information.                  |                                          |                    |                         | client information for pair<br>reasons for denied clain<br>claim information, pleas |                                 |  |
| Application                                                                            |           |                               |                                          |                    | advice (R               | A).                                                                                 |                                 |  |

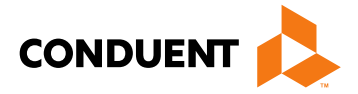

on is to check the function will not give aims nor denial For paid or denied neck your remittance

To retrieve a Remittance Advice (RA), click Reports and Data Files under "Reports" when logged into your account.

|                                                                                                    |                                |                               | Home                        | Contact Us | Search |
|----------------------------------------------------------------------------------------------------|--------------------------------|-------------------------------|-----------------------------|------------|--------|
| INFORMATION                                                                                                    |                                |                               |                             |            |        |
| Provider Information                                                                                                    | Reports and Data Files         |                               |                             |            |        |
| FAQ                                                                                                    |                                |                               |                             |            |        |
| PROVIDER - Secure Options                                                                                                    | Please click one of the follow | wing link(s) to display or do | wnload a specific report.   |            |        |
| ADMINISTRATION     CLAIMS ENTRY                                                                                                    | PDF Reports                    | Access PDF versions of        | your report and data files. |            |        |
| INQUIRIES     INQUIRIES      INQUIRIES     INQUIRIES      INQUIRIES      INQUIRIES      INQUIRIES      INQUIRIES      INQUIRIES      INQUIRIES      INQUIRIES      INQUIRIES      INQUIRIES      INQUIRIES      INQUIRIES      INQUIRIES      INQUIRIES      INQUIRIES      INQUIRIES      INQUIRIES | ▲                              |                               |                             |            |        |
| REPORTS                                                                                                    |                                |                               |                             |            |        |
| Reports and Data Files                                                                                                    | Click on PDF Re                | eports                        |                             |            |        |
| WEB REGISTRATION                                                                                                    |                                | <u> </u>                      |                             |            |        |
| ASK SERVICE                                                                                                    |                                |                               |                             |            |        |
| REPRESENTATIVE                                                                                                    |                                |                               |                             |            |        |
| PROVIDER ENROLLMENT                                                                                                    |                                |                               |                             |            |        |
| Enroll Online                                                                                                    |                                |                               |                             |            |        |
| Check Enrollment Status                                                                                                    |                                |                               |                             |            |        |
| Download Enrollment                                                                                                    |                                |                               |                             |            |        |
| Application                                                                                                    |                                |                               |                             |            |        |
|                                                                                                    |                                |                               |                             |            |        |

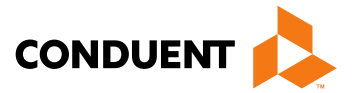

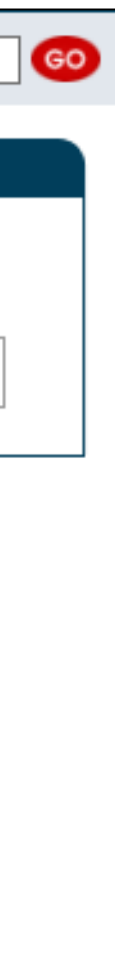

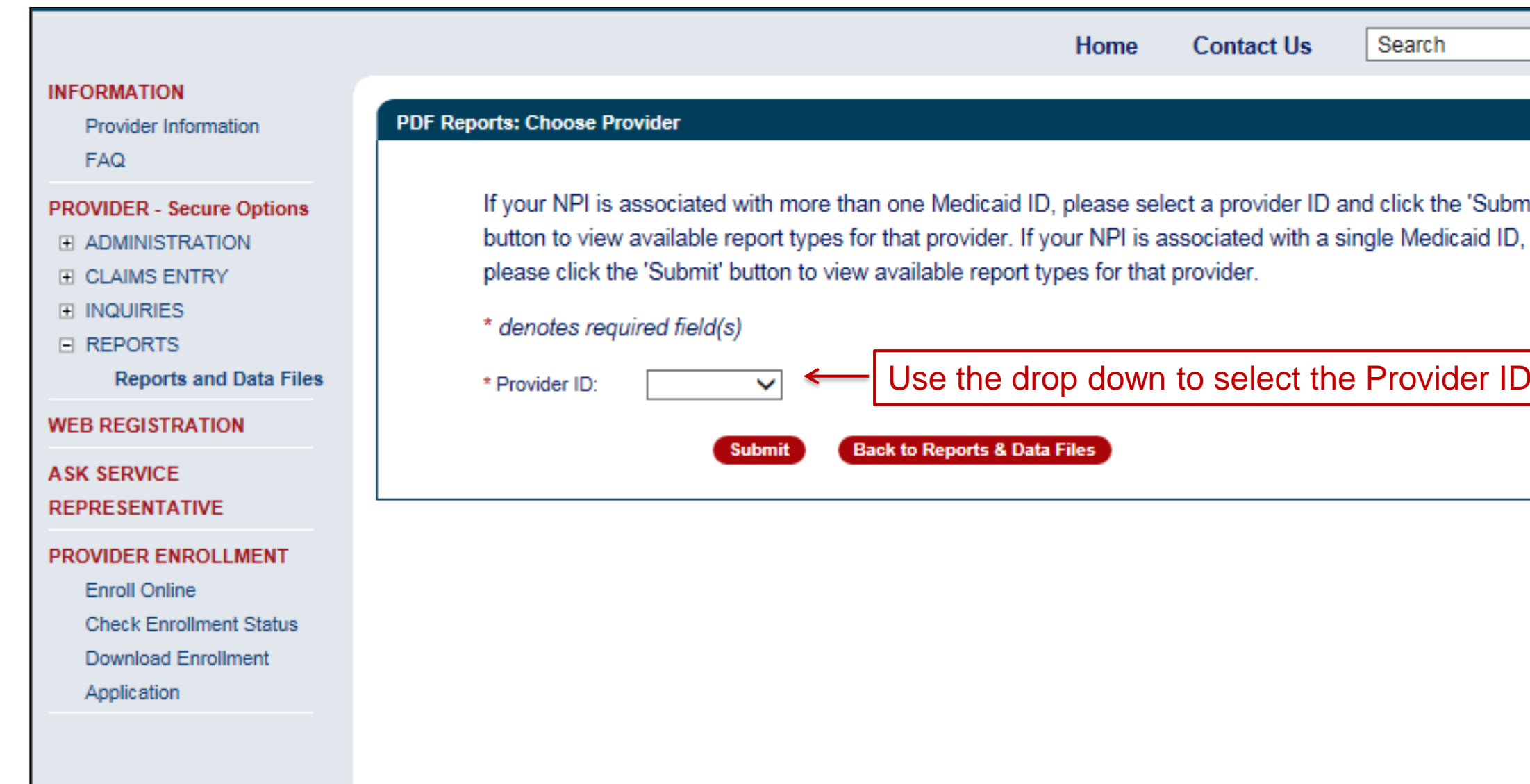

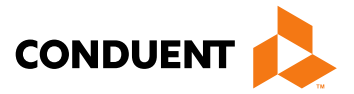

| 60         |  |
|------------|--|
|            |  |
| bmiť<br>D, |  |
| ID.        |  |
|            |  |
|            |  |

|                                                                                                    | Home Contact Us Search                                                                                                    |
|----------------------------------------------------------------------------------------------------|----------------------------------------------------------------------------------------------------|
| INFORMATION<br>Provider Information<br>FAQ                                                            | PDF Reports: Select Report Type                                                                                           |
| PROVIDER - Secure Options                                                                             | Please select a report type from below to proceed.         Selected Provider ID: 99999999         Choose Another Provider |
| <ul> <li>INQUIRIES</li> <li>REPORTS</li> <li>Reports and Data Files</li> </ul>                        | Remittance Advice (RA) Report < Click here to bring up a list of RA's. Back to Reports & Data Files                       |
| WEB REGISTRATION                                                                                      | Click here for the RA Newsletter: The E-News contains important information for Medicaid providers, and it is up          |
| ASK SERVICE<br>REPRESENTATIVE                                                                         | E-News can also be accessed from the left navigation of the Web Portal page.                                              |
| PROVIDER ENROLLMENT<br>Enroll Online<br>Check Enrollment Status<br>Download Enrollment<br>Application |                                                                                                    |

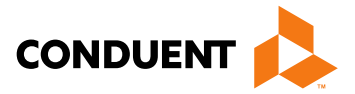

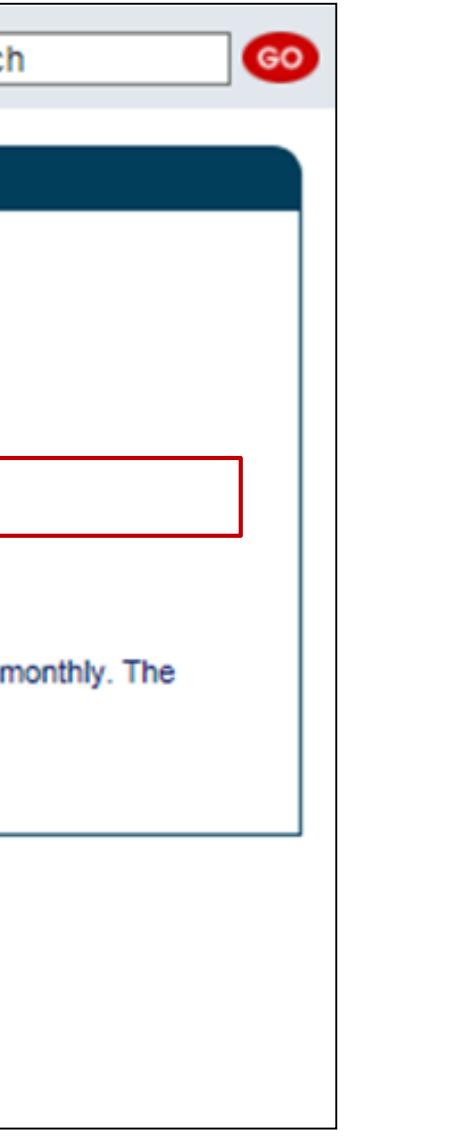

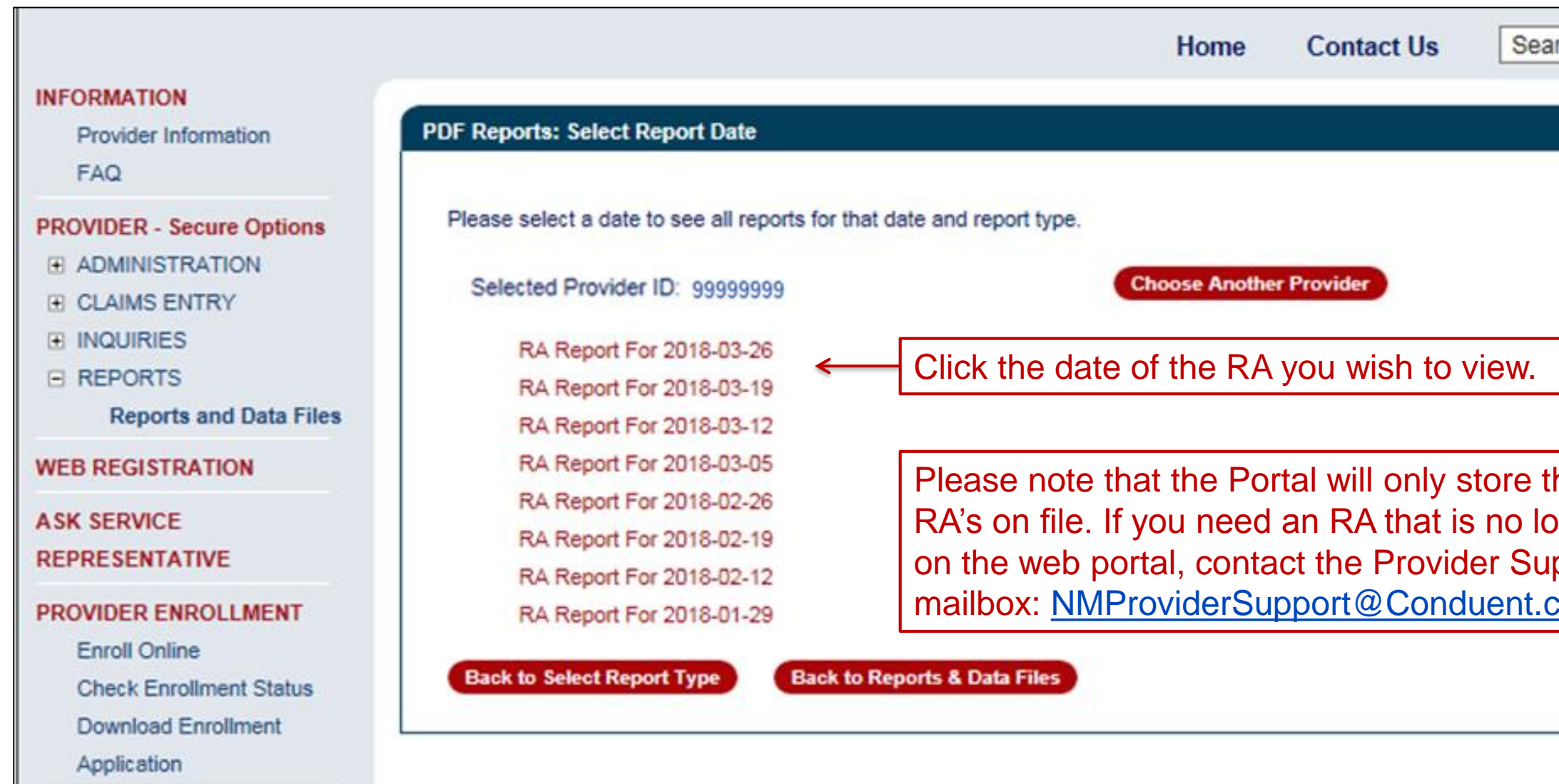

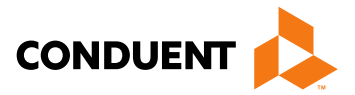

| arch                                     |
|------------------------------------------|
|                                          |
| the last eight<br>onger posted<br>upport |
|                                          |

## Submitting Provider Updates on the Web Portal

### INFORMATION Provider Update Provider Information FAQ Please check applicable section(s) to review and enter any necessary updates to your New Mexico Medicaid provider record. Each **PROVIDER - Secure Options** section will contain an Edit and Cancel button. If you would like to change a particular section, please click Edit to enable the fields. If ADMINISTRATION you make changes and click Cancel, your changes and attachments will not be saved. Provider Undate requests are transmitted for E CLAIMS ENTRY Select the checkbox to expand section(s) and submit update review once you click Submit and receive the Confirmation Page **∃** INQUIRIES + REPORTS requests to your provider record PROVIDER UPDATE 🔲 Name 🔲 NPI Information 🔲 Tax Information and Business Type 🛄 Office Information 🛄 License and Certification Information Provider Update Add Affiliations 🔲 Add Insurance 🔲 End Affiliations 🗐 Owner 🗐 Manager 🗐 BackDate Enrollment 🗐 Terminate Enrollment WEB REGISTRATION Add Attachments A SK SERVICE REPRESENTATIVE I certify by my signature below that I am fully authorized to sign and execute this Enrollment Update on behalf of the aforementioned Provider. I understand that any information requested and provided on this form does not change or alter the terms of my executed PROVIDER ENROLLMENT Provider Participation Agreement. I further understand that any false claims, statements, documents, or concealment of material fact Enroll Online may be grounds for termination as a New Mexico Medicaid Provider, and/or may be prosecuted under applicable federal and state Check Enrollment Status laws. Download Enrollment Application Name: Email Address: Electronic Signature: Date: 06/21/2018 Telephone Number:

Submit Cancel

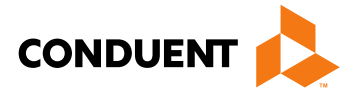

### New Mexico Medicaid Resources

- New Mexico Medicaid Online
  - **Provider Information**
  - Provider Login Screen Notices
  - **Provider E-News Newsletters**
- Medicaid Provider Relations Call Center
- **Provider Communication Updates**
- Provider Field Representative •
- **Provider Webinars**
- **Open Forums and Live Training Sessions**

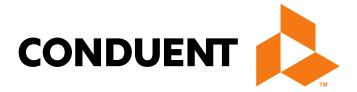

Continued on next page . . .

### New Mexico Medicaid Resources Continued

**New Mexico Medicaid Portal** – <u>https://nmmedicaid.portal.conduent.com/static/index.htm</u> Claim Inquiries, Eligibility Verification, Electronic Claim Submission, Provider Manuals, E-News

**NM Human Services Department** – <u>http://www.hsd.state.nm.us/mad/</u> Supplements, Memos, Provider Billing Packets and Policy

**Medical Assistance Division** – PE Program Staff – <u>HSD.PEDeterminers@state.nm.us</u> Assistance with PE Applications, PE Determinations, MAD 070, PE Training, PE Certification

**Consolidated Customer Service Center (CCSC) Helpdesk**– (800) 299 - 7304. Claim Status, Eligibility, Prior Authorization, Medicaid Updates

### Consolidated Customer Service Center (CCSC) Helpdesk – <u>NM.Providers@state.nm.us</u>

Claim research assistance, general Medicaid inquiries, Provider Enrollment Applications, Forms & Instructions

HIPAA Helpdesk – HIPAA.desknm@state.nm.us

Assistance on NM Web Portal, EDI inquiries, and Online Claim Submission with DDE (Direct Data Entry)

**Consolidated Customer Service Center (CCSC) Helpdesk** – (800) 283-4465 Eligibility inquiries, Fee-for-Service Replacement Medicaid Identification Card, Enroll or change a Managed Care Organization and Eligibility application status

**Medical Assistance Division, Program Rules** – <u>http://www.hsd.state.nm.us/providers/rules-nm-administrative-code-.aspx</u> NMAC for Programs administered by the Medical Assistance Division

**Yes New Mexico -** <u>https://www.yes.state.nm.us/yesnm/home/index</u> Apply, check, update, or renew Medical Assistance (Medicaid) benefits

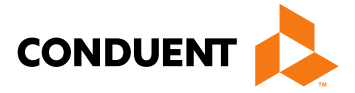

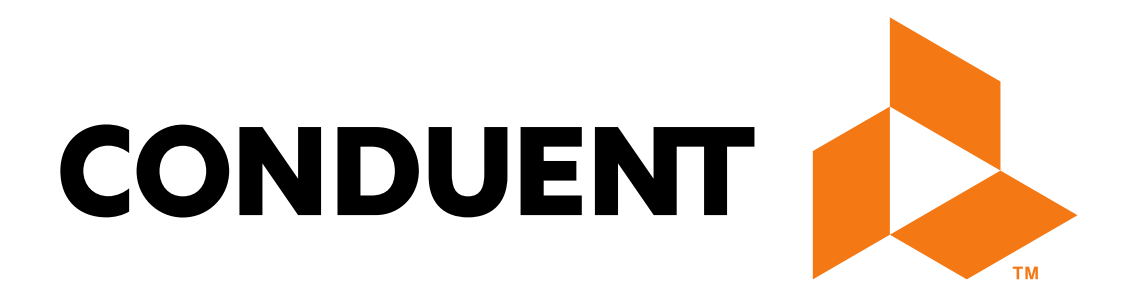

© 2017 Conduent Business Services, LLC. All rights reserved. Conduent and Conduent Agile Star are trademarks of Conduent Business Services, LLC in the United States and/or other countries.